## Versão 6.12 E

## 1. ECD – ESCRITURAÇÃO CONTÁBIL DIGITAL

- Ajustes ECD

\_\_\_\_\_

# Versão 6.12 D

# 1. ECD – ESCRITURAÇÃO CONTÁBIL DIGITAL

- Ajustes para o Layout 6.0, conforme Ato Declaratório Cofis nº 27 de 10 de abril de 2018. **OBS.:** Lembramos que a entrega para a Situação Normal é até o dia 30/05/2018.

## 2. ECF – ESCRITURAÇÃO CONTABIL FISCAL

- Ajustes para o Layout 4.0, conforme Ato Declaratório Cofis nº 84 de 27 de dezembro de 2017. **OBS.:** Lembramos que a entrega para a Situação Normal é até o dia 31/07/2018

Versão 6.12 C - 31/05/2017

## 1. ECF – ESCRITURAÇÃO CONTÁBIL FISCAL

- Ajustes nos Centros de Custo

Versão 6.12 B - 25/05/2017

## 1. ECF – ESCRITURAÇÃO CONTÁBIL FISCAL

Ajustes para o Layout 3.0.

- Inserido o Bloco Q – Livro Caixa.

- Conforme Manual de MAIO/2017, ajuste de algumas contas nos Planos Referenciais e inserido o Plano 10 – Financeiras – Lucro Presumido.

**OBS**.: Lembramos que a entrega para a ECF é até o dia 31/07/2017.

# 1. ECD – ESCRITURAÇÃO CONTÁBIL DIGITAL

Ajustes para o Layout 5.0.
 OBS.: Lembramos que a entrega para a Situação Normal é até o dia 31/05/2017.

## 2. ECF – ESCRITURAÇÃO CONTABIL FISCAL

Ajustes para o Layout 3.0,
 OBS.: Ainda não foi disponibilizado o PVA. Segundo a RFB a previsão para liberação é até o final de ABR/2017

Versão 6.11D - 17/05/2016

Versão 6.11C - 28/04/2016

#### 1. ECF

 Em Processo/Meio Magnético/Escrituração Contábil - ECF alteração no Registro 0020. A partir de 2015 é necessário informar a Alíquota CSLL se 9%, 17% ou 20% conforme artigo 1º da Lei 13.169 de 6 de outubro de 2015.

Versão 6.11C

## 1. ECD – ESCRITURAÇÃO CONTÁBIL DIGITAL

- Ajuste para o Layout 4.0 – válido para 2016.

#### 2. Plano Referencial – ECD/ECF

- Atualização do Plano Referencial conforme Manual ECD/ECF de 2016.

Versão 6.11B

## 1. ECF – ESCRITURAÇÃO CONTÁBIL FISCAL

 Empresas Imunes e Isentas – foram acrescentados no registro 0010 os campos: Tipo de Pessoa Jurídica; Apuração do IRPJ; Apuração do CSLL. Estes campos serão preenchidos somente para este tipo de empresa.

## 2. Plano Referencial – ECD/ECF

- Em Configuração/Sped Contábil – IN 787 / Plano Referencial, agora sistema grava o tipo de plano selecionado.

Versão 6.11A

## 1. ECF – ESCRITURAÇÃO CONTÁBIL FISCAL

- Implementado leiaute da ECF em Processo/Meio Magnético/Escrituração Contábil Fiscal – ECF, conforme Ato Declaratório Executivo Cofis nº 20/2015.

#### PARA GERAR ECF NO SISTEMA DE CONTABILIDADE FOLLI – FOCON

ECF - substitui a Declaração de Informações Econômico-Fiscais da Pessoa Jurídica (DIPJ), a partir do ano-calendário 2014, com entrega para o último dia útil do mês de setembro do ano posterior ao do período da escrituração no ambiente do Sistema Público de Escrituração Digital (Sped).

## PARA TODOS OS CLIENTES

1) VERIFICAR SALDOS INICIAS (ATIVO=PASSIVO) -> Edição/Plano de Contas – Acesse os Saldos Iniciais (2º Ícone – Saldos Iniciais das Contas) / Editar Dados do Plano de Contas (Ctrl

E) e clicar no ícone somatória -  $\Sigma$ .

2) APÓS APURAÇÃO(ÕES) DO RESULTADO VERIFICAR: ATIVO=PASSIVO.

3) NATUREZA DAS CONTAS -> Configuração/Sped Contábil IN 787 / Natureza – Alterar conforme legenda.

4) FAZER ASSOCIAÇÃO DO PLANO DE CONTAS COM O PLANO DE CONTAS REFERENCIAL -> Configuração/Sped Contábil IN 787 / Plano Referencial – Selecionar o plano e fazer a associação.

5) Para a geração do arquivo ECF – Processo/Meio Magnético/Escrituração Contábil Fiscal – ECF

- Cadastrar os campos necessários das Abas 0010, 0020, J0930-S, J0930-C e Adicional 1 e salvá-los.

- Ao executar será gravado um arquivo no diretório FOLLIWIN\FOCON\FONTEnnn\MagECF-2014.Txt onde nnn é o número da Empresa/Fonte selecionada.

6) Importar o arquivo no PVA da ECF.

## **OBSERVAÇÕES**

## PARA CLIENTES QUE NÃO ENVIARAM A ECD – LUCRO PRESUMIDO

APURAR O RESULTADO COM A MESMA PERIODICIDADE DA APURAÇÃO DOS IMPOSTOS.

Ex.: Lucro Presumido -> Apuração do imposto é trimestral, portanto fazer a apuração do RESULTADO no FOCON por trimestre, tendo cadastrado no plano de contas uma conta para cada trimestre:

Exemplo:

2.01.01.0101 – Resultado do 1º. Trimestre 2.01.01.0102 - Resultado do 2º. Trimestre 2.01.01.0103 - Resultado do 3º. Trimestre 2.01.01.0104 - Resultado do 4º. Trimestre

#### PARA CLIENTES QUE ENVIARAM A ECD

- Gerar o arquivo no Focon e importar na ECF. Na importação (no PVA da ECF), desmarcar todos os blocos. Somente ficará marcado o bloco 0.

- Após a importação do arquivo, recuperar a ECD enviada.

- No caso de ECD enviada sem o plano referencial, após a recuperação da ECD importar novamente o arquivo gerado pelo Focon, já com o plano referencial cadastrado e sobrescrever somente o bloco J.

- Caso a ECD recuperada tenha encerramento diferente (por exemplo, a ECD recuperada tenha apenas um encerramento anual), será necessário os ajustes na própria ECF. Verificar os procedimentos no site da Receita Federal.

http://www1.receita.fazenda.gov.br/noticias/2015/julho/noticia-20072015.htm

As demais informações são cadastradas no PVA da ECF.

# Sped Contábil - Esclarecimentos

Esclarecimentos sobre o Sistema Público de Escrituração Digital - Contábil - ECD / ECF

\_\_\_\_\_

Versão 6.10D

## 1. SPED CONTABIL

- Incluído 9 novos planos referenciais, conforme Ato Declaratório Cofis nº 20/2015 que aprova o leiaute da ECF (março/2015) em Configuração/Sped Contábil – IN 787 / Plano Referencial.

------

## Versão 6.10B/C

## 1. SPED CONTÁBIL

Alteração do Layout conforme Ato Declaratório Cofis nº 17/2015.

- . Layout 1 para anos anteriores a 2012.
- . Layout 2 para o ano de 2013.
- . Layout 3 a partir de 2014.

## 2. FCONT

Devido à mudança do layout do SPED para versão 3.0, no momento da geração do FCONT, marcar – "gerar arquivo compatível com FCONT, independente do período".

\_\_\_\_\_

#### Versão 6.10A

## 1. Ficha de Lançamento

- Quando inserido um lançamento sendo débito e crédito com centro de custo, ao finalizar sistema alterava o centro de custo para 00.000.

Versão 6.10

#### 1. Sistemas Administrativos / Focon

- Possibilidade de escolher a cor de fundo dos Sistemas. Versão preparada para uso com novo FolliWin.exe

\_\_\_\_\_

#### Versão 6.09A

#### 1. FCont - ADES COFIS Nº 31 - DOU de 08/09/2011

- Incluída a opção de geração do FCont em arquivos magnéticos.

- No menu Processo / Meio Magnético / IN 787/2007 – Escrituração Digital, clicando na opção FCont, selecione o arquivo gerado pelo Sped e defina o arquivo de saída.

- É necessário cadastrar o Plano Referencial.

- Selecionando a opção "Enviar Registros I200 e I250", todos os lançamentos irão como expurgo(X).

**OBS**.: Para as empresas que tenham lançamentos de ajustes, estes deverão ser inseridos diretamente no Programa FCont.

------

#### Versão 6.08A

1. Sped Contábil – IN787/2007 – Escrituração Digital

- Incluída possibilidade de agrupar arquivos para apurações trimestrais.

- No Plano de Contas, deverá existir uma conta contábil para cada trimestre.

# - Menu Configuração \ Sped Contábil – IN787 \ Demonstrativo de Resultado. Legendas incluídas:

TRI1- Primeiro Trimestre TRI2- Segundo Trimestre TRI3- Terceiro Trimestre TRI4- Quarto Trimestre

#### Deverá ser salvo uma DRE para cada trimestre

- Processo \ Arquivos Magnéticos \ IN 787 – Escrituração Digital É necessário gerar um arquivo Txt para cada trimestre. Clique no botão "Agrupar" para gerar um único arquivo Sped com todas as apurações.

#### Versão 6.07D

#### 1. Edição \ Lançamentos

- Ao inserir lançamentos, o cursor permanecerá no último registro inserido. Utilize o botão *Atualizar* para ordenar lançamentos por data.

#### 2. Relatórios

- Extrato de Contas -> Não estava totalizando por período. Corrigido

#### 3. Edição \ Empresa

- Campos Número do Livro e Número da Folha - Sistema não estava permitindo digitação. Corrigido

## 4. Ferramentas \ Manutenção de Arquivos \ Eliminar Registros

- Não estava eliminando os registros marcados. Corrigido.

## 5. FolliWin – Sistemas Administrativos

Configuração de senhas – Atualizado menus conforme versão 6.07

#### Versão 6.07C

#### 1. Edição \ Lançamentos

- Ficha de Lançamento -> ao digitar no campo Número da Conta, apresentava uma máscara incorreta. Corrigido

#### 2. Edição \ Plano de Contas

- Máscara dos grupos -> ao alterar a máscara, o sistema não estava lendo o arquivo corretamente. Corrigido

#### 3. Sped Contábil – IN 787

 Registro 0000 - Sistema não estava levando Código do Município. Corrigido
 Registro 0150 e 0180 – Será gerado estes registros apenas se cadastrado o Código de Relacionamento (campo 39 - Cadastro de Participantes)

#### Versão 6.07B

#### 1. Configuração\Sped Contábil – IN 787

- Cadastro de Participantes -> é necessário preencher o código do relacionamento no campo 39 do cadastro (Anexo II- tabelas de códigos sped)

#### 2. Roteiro Básico para gerar Sped Contábil

1 - Diagnosticar para verificar eventuais pendências

2 - Cadastro da Empresa: definir se possui Participante e se esta empresa está sendo utilizado para Escrituração Auxiliar.

3 - Preencher no Menu Configuração\Sped Contábil - IN 787
 Participantes (se no cadastro da empresa estiver definido SIM)
 Naturezas
 Plano Referencial
 Demonstrativo do Resultado

## 4 - Processo Meio Magnético

G – Livro Diário Completo
R – Livro Diário Resumido
Necessário preencher:
I012 – Livros Auxiliares ao Diário
Adicional 1 - I015 – Identificação de contas
A – Livro Diário Auxiliar
Necessário preencher:
I012 – Livros Auxiliares ao Diário
Adicional 1 - I015 – Identificação de contas

## Versão 6.07A

## 1. Cadastro da Empresa

Inclusão dos campos em função do Sped Contábil:
 Participante -> Informar SIM se a empresa possuir participantes
 Escrituração Auxiliar -> Informar SIM se utilizar a empresa para escriturar Livros Auxiliares.

## 2. Configuração\Sped Contábil - IN 787

- Incluído Cadastro de Participantes e janela para visualizar lançamentos relacionados.

#### 3. Edição\Lançamentos

- Incluído Botão "Relacionar participante ao lançamento (IN-787)"

## 4. Processo\Meio Magnético\Sped Contábil

- Livro Balancete (somente instituições financeiras) -> Removido nesta versão em função do código da assinatura digital necessária para fichas de lançamentos de cada mês.

- Adicional 1 -> Caso a empresa não se enquadre em Situação Especial, esta opção não deve ser selecionada.

- Incluídos no arquivo magnético os Registros:

0150 – Participante e 0180 – Identificador do Relacionamento - No arquivo magnético Registro I250 -> Indicador do lançamento: N = normal e E = lançamento de encerramento (apuração)

## Versão 6.06B

#### 1. Ferramentas/Manutenção de Arquivos/Organizar Banco de dados

- Organizar Plano de Contas à Ao executar esse processo, perdia-se dados de Naturezas 787/2007 e Plano Referencial. Corrigido.

#### 2. Modelo Demonstrativo

- Sistema controlava este relatório a partir do código Reduzido, agora será pelo Número da Conta. Isto porque ao executar processo de organizar plano de contas, poderia desconfigurar o relatório.

## 3. Ajuda F1 / Help

- Atualizado Ajuda F1/Help do sistema

#### Versão 6.06A

#### 1. Processo Funções Complementares

- Incluído menu: Relacionamento de centros de custo – Possibilidade de inserir centros ou grupo de centros para determinadas contas.

#### 2. Controle Lalur Parte B – Alteração de banco de dados

 Atenção: Todos os dados já gravados no lalur serão perdidos devido à alteração na estrutura do banco de dados. Neste caso será gravado um arquivo texto (Folliwin\Focon\Fontennn\Lalur.txt) para posterior digitação no novo lalur.

## 3. Controle CSLL

- Incluído o controle CSLL, seguindo mesmo padrão do Lalur Parte B

#### 4. DRE – IN 787/2007 - Sped Contábil

- Incluído DRE configurável pelo usuário.

#### 5. Lançamentos Rascunho

- Erro ao tentar incluir centros de custo. Corrigido

#### 6. Ficha de Lançamento

- Lançamentos múltiplos – Caso o campo Reduzido desabilitado, ao tentar inserir novo registro ocorria erro 05. Corrigido

#### 7. Folli – Sistemas Administrativos

- Ao criar novas senhas, o sistema não estava gravando as liberações de empresas e configurações de menus. Corrigido.

**NOTA IMPORTANTE:** O Contabilidade **FOCON 6** incorpora **PROFUNDAS MUDANÇAS**, que o tornam mais prático, versátil e seguro. Bancos de Dados do Focon 5 DEVEM SER DIAGNOSTICADOS pelo FOCON 6, antes da sua utilização normal. **FAÇA CÓPIA DE SEGURANÇA DOS SEUS ARQUIVOS DE DADOS** e reserve algum tempo para os ajustes.

## 1. DIAGNÓSTICO E ADEQUAÇÃO DE BANCOS DE DADOS

Cada Banco de Dados do Focon 5 (Fonte) DEVE SER OBJETO dos seguintes procedimentos:

**1.1 Ferramentas/Manutenção de Arquivos/Diagnosticar** - marcar a opção "**Reparar e compactar banco de dados**" – essa é a ferramenta para correção do banco de dados (limpeza, reparo e compactação). **Obs**: a ferramenta **Organizar** Banco de Dados/Plano de Contas só deve ser utilizada se queremos alterar o Passo do Código Reduzido.

**1.2 Processo/Processar Lançamentos/Recuperar Saldos (Ano Ativo)** – esse processo atualiza os Saldos do Plano de Contas que foram, de alguma forma, perdidos em sua totalização.

1.3 Edição/Plano de Contas – efetuar a Somatória das Contas Sintéticas.

**1.4 Processo/Processar Lançamentos/Contabilizar (Ano Ativo)** – processo necessário para Contabilizar os Lançamentos do período, após Recuperar Saldos.

## 2. IMPLEMENTAÇÕES, CORREÇÕES E ALTERAÇÕES

## 2.1. MENUS QUE MUDARAM DE LUGAR

**2.1.1 Plano de Contas**: agora, essa janela tem botões que abrem diretamente **Saldos Iniciais** e **Previsão Orçamentária**. Note, em Configuração/Opcionais do Sistema que podese **Ocultar a coluna Saldo no Mês** e **Ocultar Contas sem Movimento** no período. **2.1.2 Processo/Processar Lançamentos** - agora, esse menu abre janela com as abas **Contabilizar**, **Descontabilizar** e **Recuperar Saldos**. **Gerar Lotes do Rascunho**, por sua vez, mudou para a janela dos Lançamentos em Rascunho.

2.1.3 Processo/Funções Periódicas: agora, essa janela agrupa Apuração, Provisão, Correção de Patrimônio, Conversão Monetária e Conversão de Moeda.

**2.1.4 Processo/Funções Complementares**: agora, o menu agrupa as Funções de Disco – **Copiar Plano**, **Copiar Dados Básicos**, **Transportar Saldos**.

2.1.5 Processo/Meio Magnético: agora, o menu agrupa a IN 86/2001, da Receita Federal e a MPS/SRP 58-2005, da Previdência Social.

**2.1.6 Modelos**: além dos modelos Coluna, Demonstrativos, Listas de Impressão e Gráficos do Plano de Contas, agora reúne os **modelos e processos** de **Importação e Exportação de Dados**. Modelos anteriormente salvos no Focon 5 serão perdidos - devem ser refeitos e salvos no Focon 6.

## 2.2 IMPLEMENTAÇÕES (INCLUSÕES)

**2.2.1 Fechamento de Período**: na janela **Seleção/Período de Lançamento**, foi incorporada uma chave que permite **Abrir/Fechar** os períodos selecionados. Nos períodos fechados, as operações com Lançamentos são bloqueadas.

**2.2.2 Transferir Lançamentos de um Lote para outro** dentro do mesmo mês. Implementado botão de comando na janela **Lançamentos do Mês Ativo**.

2.2.3 Capas de Lotes: implementado na janela o botão de comando Copiar Capa (com ou sem lançamentos) para outros meses. Incluído o próprio Lote 000 na Capa de Lotes. Cada Lote pode ser definido se terá Partidas Simples ou Múltiplas. Só o Lote 000 é exclusivo de Partida Simples.

**2.2.4 Lançamentos em Rascunho**: copiar lançamentos para outros meses, copiar um lançamento "n" vezes para editar os dados (p/ carnês), editar centros de custo, definir opcionais de formatação e Gerar Lotes do rascunho tudo na própria janela.

**2.2.5 Copiar Dados Básicos** (históricos, lançamentos e centros de custo) da Fonte ativa para outra, em Processo/Funções Complemtares.

2.2.6 Impressão de Relatórios: pode-se definir o número da página inicial, a cada emissão.

**2.2.7 Configuração/Diretivas e Restrições/Diretivas**: permite definir o caminho padrão para salvar cada tipo de relatório.

**2.2.8 Configuração/MPS/SRP 58-2005**: deve ser informado o indicador de Natureza, para cada conta contábil do Plano de Contas.

**2.2.9 Centros de Custo**: incluído **Centro 00.000** em todas as contas contábeis com centros de custo cadastrados; **bloqueado incluir/deletar** centros vinculados a contas ou lançamentos;

**2.2.10 Edição/Centros de Custo**: permite informar dados cadastrais dos centros, para gerar relatório **Informe de Recolhimento** (no botão DIRF, informar quais contas contábeis devem ser vinculadas a estes centros).